## Setting the HAS Speciality table and the ORCID identifier

HAS Speciality table

mt

mt

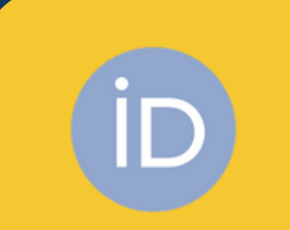

## **ORCID identifier**

Log into your MTMT profile and check the settings on the Edit own data menu.

On the data sheet at **Summary table template 2**, select the appropriate Summary table of the HAS section

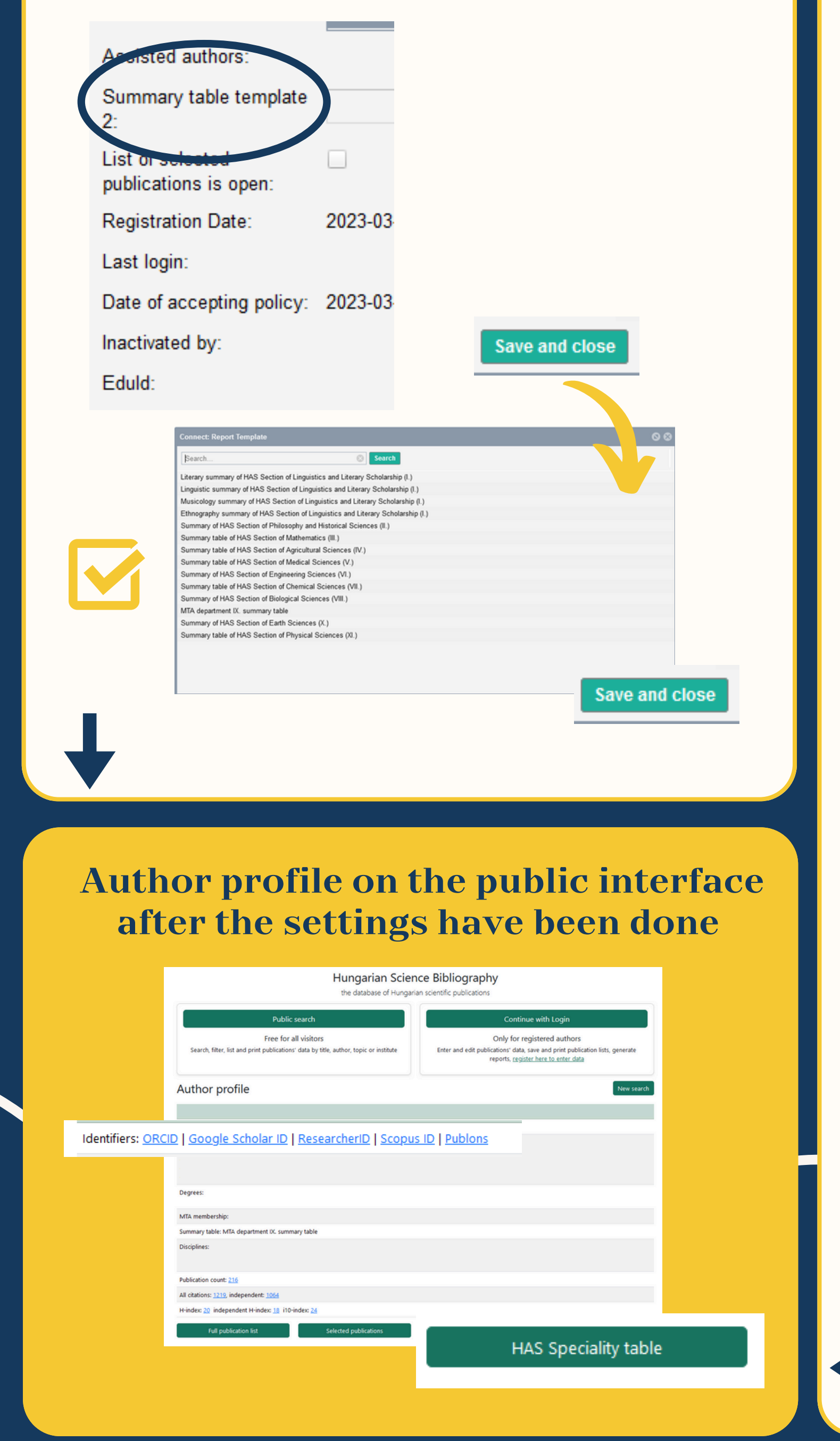

Set your **ORCID** identifier and confirm it

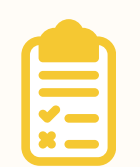

In case you don't have an ORCID iD yet, register for it at <u>https://orcid.org</u>

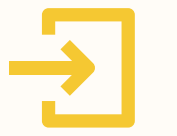

Log into the MTMT and select the **ORCID connect** button on

## the Edit own data menu

| is complete from                              |         |                |  |  |
|-----------------------------------------------|---------|----------------|--|--|
| Publications input is                         |         |                |  |  |
| complete until:                               |         |                |  |  |
| Show Publications input<br>is complete until: |         |                |  |  |
| Citations input is<br>complete from:          |         |                |  |  |
| Show Citations input is<br>complete from:     |         |                |  |  |
| Citations input is<br>complete until:         |         |                |  |  |
| edulD connect ORCID                           | connect | Save and close |  |  |
|                                               |         |                |  |  |
|                                               |         |                |  |  |
| Confirm your ORCID ID: <u>https://</u>        |         |                |  |  |
| <u>www.mtmt.hu/files/orcid-</u>               |         |                |  |  |
| <u>confirmation 20220704.pdf</u>              |         |                |  |  |
|                                               |         |                |  |  |

| External identifiers:                     | Author Identifier                | 0.0                      |
|-------------------------------------------|----------------------------------|--------------------------|
|                                           | I ORCID 0000-0002-3742-5964      | Work in progress @ g X ^ |
|                                           | *                                | Work in progress 👁 🗗 🗙   |
|                                           | ÷                                | Work in progress 👁 🖉 🗙   |
|                                           | *                                | Work in progress 👁 🗗 🗙   |
|                                           |                                  | Work in progress 👁 🗗 🗙   |
|                                           |                                  | Work in progress 👁 🔂 🗙 🖕 |
| Classification MTA:                       | Classification MTA               | 00                       |
| Author names:                             | Author name                      | 00                       |
|                                           |                                  | e₽ × _                   |
|                                           |                                  | 52 ×                     |
|                                           |                                  | 19 ×                     |
|                                           |                                  | 69 ×                     |
|                                           |                                  | es x                     |
|                                           |                                  | © <sup>2</sup> × √       |
| Assistants:                               | Author                           | 00                       |
| Assisted authors:                         |                                  |                          |
| Summary table template 2                  | MTA department IX. summary table | ୍ ଅ ତ                    |
| List of selected<br>publications is open: | 2                                |                          |
| Registration Date:                        | 2010-03-07                       |                          |
| Last login:                               |                                  |                          |
| Date of accepting policy:                 |                                  |                          |
| Inactivated by:                           |                                  |                          |
| Edukt:                                    |                                  |                          |
| Eduld Provider:                           |                                  |                          |
| Affiliations."                            | Author institute relation        |                          |
|                                           |                                  | e ^                      |
|                                           |                                  | ď                        |
|                                           |                                  |                          |
| edulD connect                             |                                  |                          |
|                                           | 00000-011-0-0                    |                          |
|                                           | ORCID validation                 | Save and close           |
|                                           |                                  | Saro ana Siso.           |
|                                           |                                  |                          |
|                                           |                                  |                          |
|                                           |                                  |                          |